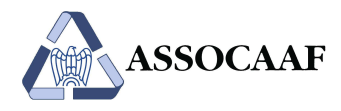

### Istruzioni per l'accesso ai servizi Assocaaf **per nuovi utenti**

| Indice: |                                                 |   |
|---------|-------------------------------------------------|---|
| 1.      | Iscrizione sul portale Assocaaf                 | 1 |
| 2.      | Creazione del TeamSystem ID                     | 2 |
| 3.      | Associazione del TeamSystem ID alle credenziali | 7 |
| 4.      | Accessi successivi al primo1                    | 0 |
|         |                                                 |   |

### 1. Iscrizione sul portale Assocaaf

Andare su https://assocaaf.prontocaf.com e selezionare "Iscrizione Dipendenti".

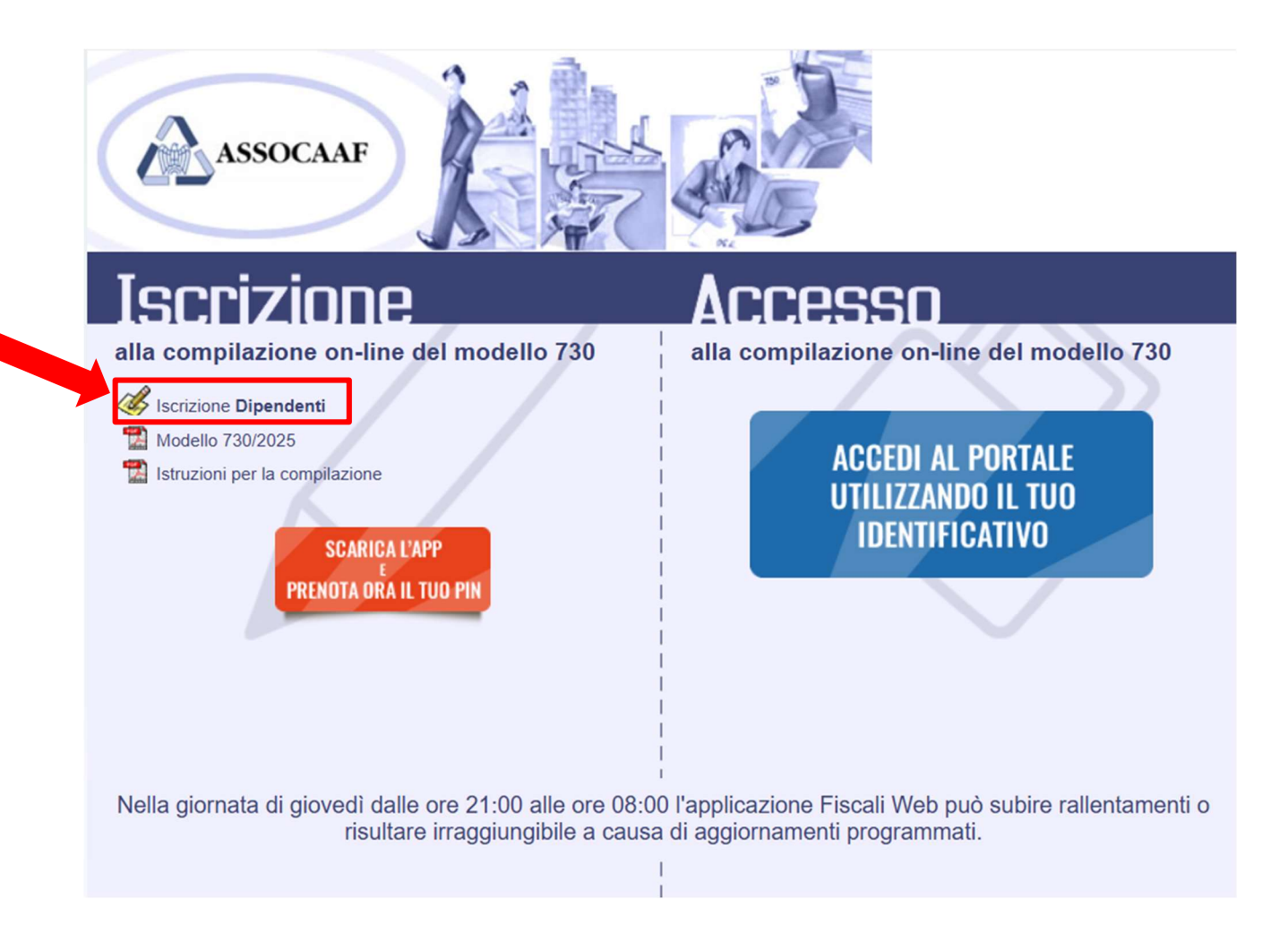

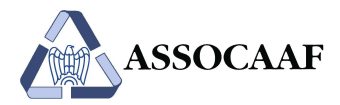

Compilare il format che segue, prestando la massima attenzione alla correttezza dei dati inseriti nei campi "E-mail", "Società" e "Tipologia Dipendente".

Il campo "Tipologia Dipendente" identifica il servizio richiesto (ove applicabile, e nel caso in cui la convenzione con l'Azienda preveda più tipologie di servizi). In particolare:

- Servizio "**CON ASSISTENZA**": consiste nella compilazione Assocaaf in base ai documenti caricati dall'utente sulla piattaforma (questo servizio potrebbe essere a carico del dipendente, in funzione della convenzione prevista con l'Azienda)
- Servizio "IN AUTOCOMPILAZIONE": consiste nel 730 online tradizionale, con compilazione del 730 da parte dell'utente e successiva validazione Assocaaf.

|                                                        | Form di Iscrizion                                                        |
|--------------------------------------------------------|--------------------------------------------------------------------------|
|                                                        |                                                                          |
|                                                        | Dati Dichiarar                                                           |
| Cognome*                                               |                                                                          |
| Nome*                                                  |                                                                          |
| Codice Fiscale*                                        |                                                                          |
| Email*                                                 |                                                                          |
| ata di Nascita* [GG/MM/AAAA]                           |                                                                          |
| Telefono*                                              |                                                                          |
| Cellulare                                              |                                                                          |
| Codice Personale                                       |                                                                          |
| Società*                                               | Scegli 🗸                                                                 |
| Tipologia dipendente                                   | Scegli la tipologia dipendente 🔻                                         |
| mpilare la parte sottos<br>esentare una dichiarazi<br> | tante solo se si intende<br>one Congiunta<br>Dati Coniu<br>gnome<br>Nome |
|                                                        |                                                                          |

In caso di unico servizio, tale campo non è visibile.

A completamento dell'iscrizione si riceverà un messaggio di conferma e, successivamente, user-id, nel formato NCC-USRXXXXXX, e relativa password.

### 2. Creazione del TeamSystem ID

A questo punto è necessario creare il proprio TeamSystem ID (user-id conforme ai requisiti privacy del Regolamento Europeo 679/2016 - GDPR).

#### Il TeamSystem ID sarà la nuova login da utilizzare per accedere alla piattaforma Assocaaf

Andare su https://assocaaf.prontocaf.com e selezionare "Accedi al portale utilizzando il tuo identificativo".

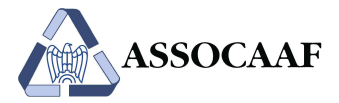

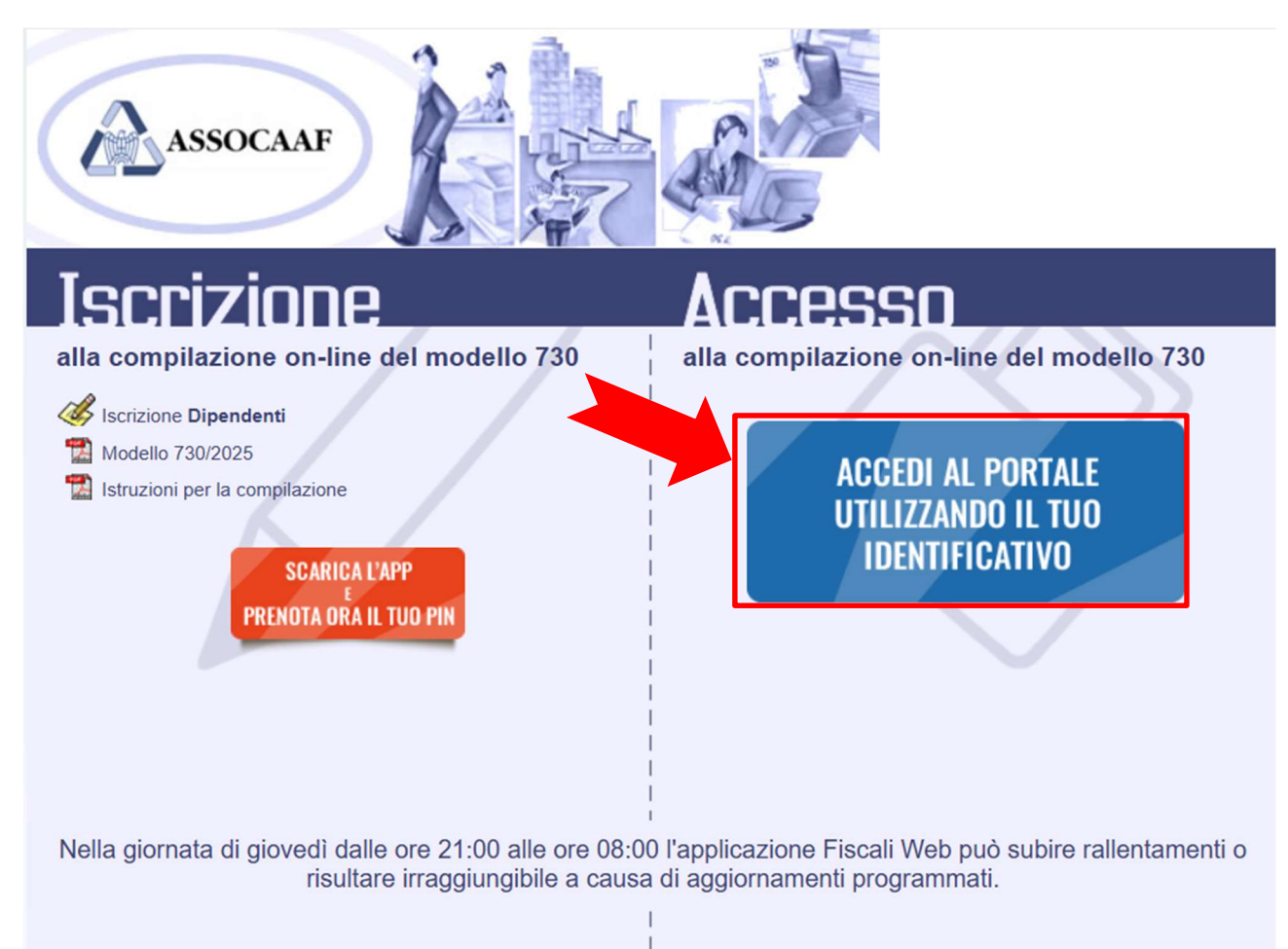

Verrà visualizzato un popup (vedi immagine sottostante). All'interno di esso inserire il proprio indirizzo email (lo stesso già inserito in fase di iscrizione al portale Assocaaf), e cliccare sul pulsante "Continua":

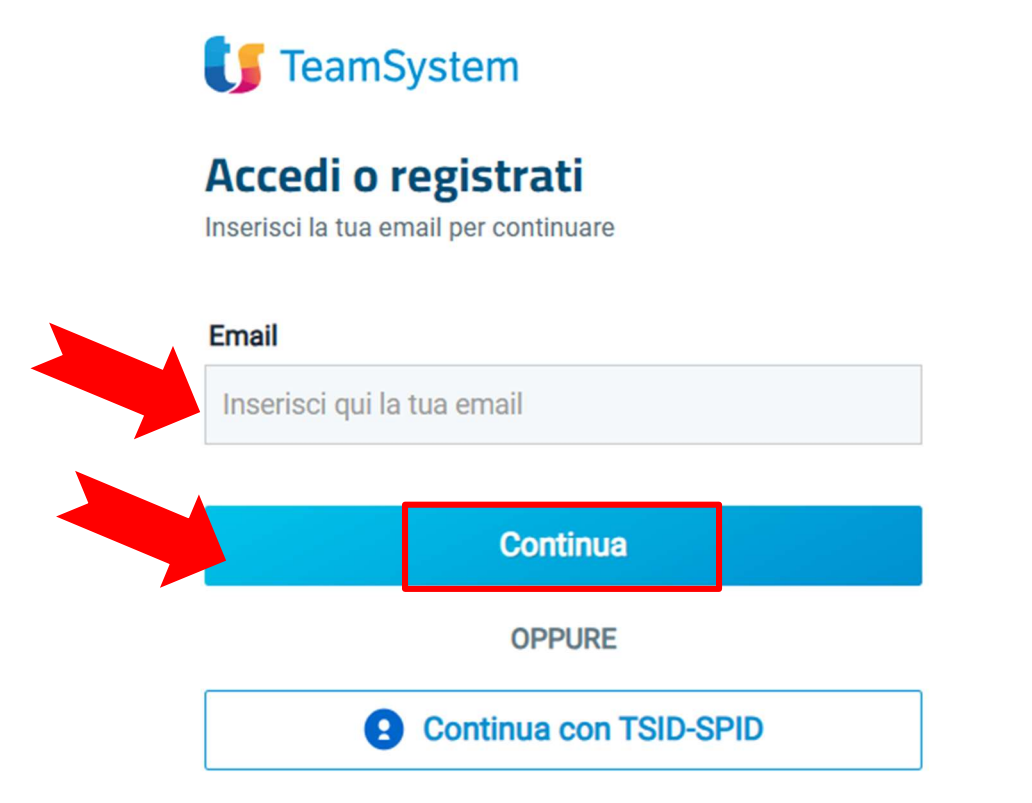

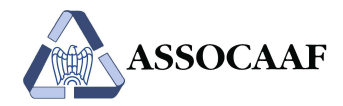

### L'indirizzo e-mail scelto rappresenterà il Suo TeamSystem ID e la password che sceglierà nel passaggio successivo sarà la password associata al TeamSystem ID stesso.

Verrà visualizzata la seguente pagina contenente un modulo di registrazione.

Tutti i campi sono obbligatori.

Compilare inserendo i vostri dati (Nome, Cognome e <u>una password a sua scelta</u>) e cliccare sul tasto "Continua".

Attenzione: la password da inserire deve essere di almeno 8 caratteri e contenere almeno una lettera maiuscola, una lettera minuscola, un numero e un carattere speciale del tipo !,?,@,#, ecc. NON UTILIZZARE I CARATTERI £ E \$, PER QUANTO TRA QUELLI SUGGERITI DALLA PROCEDURA.

Attenzione: la password da inserire non è quella ricevuta con la login NCC-USR...

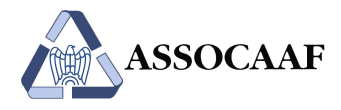

## 🔰 TeamSystem

## **Registra un account TSID**

- Step 1/3

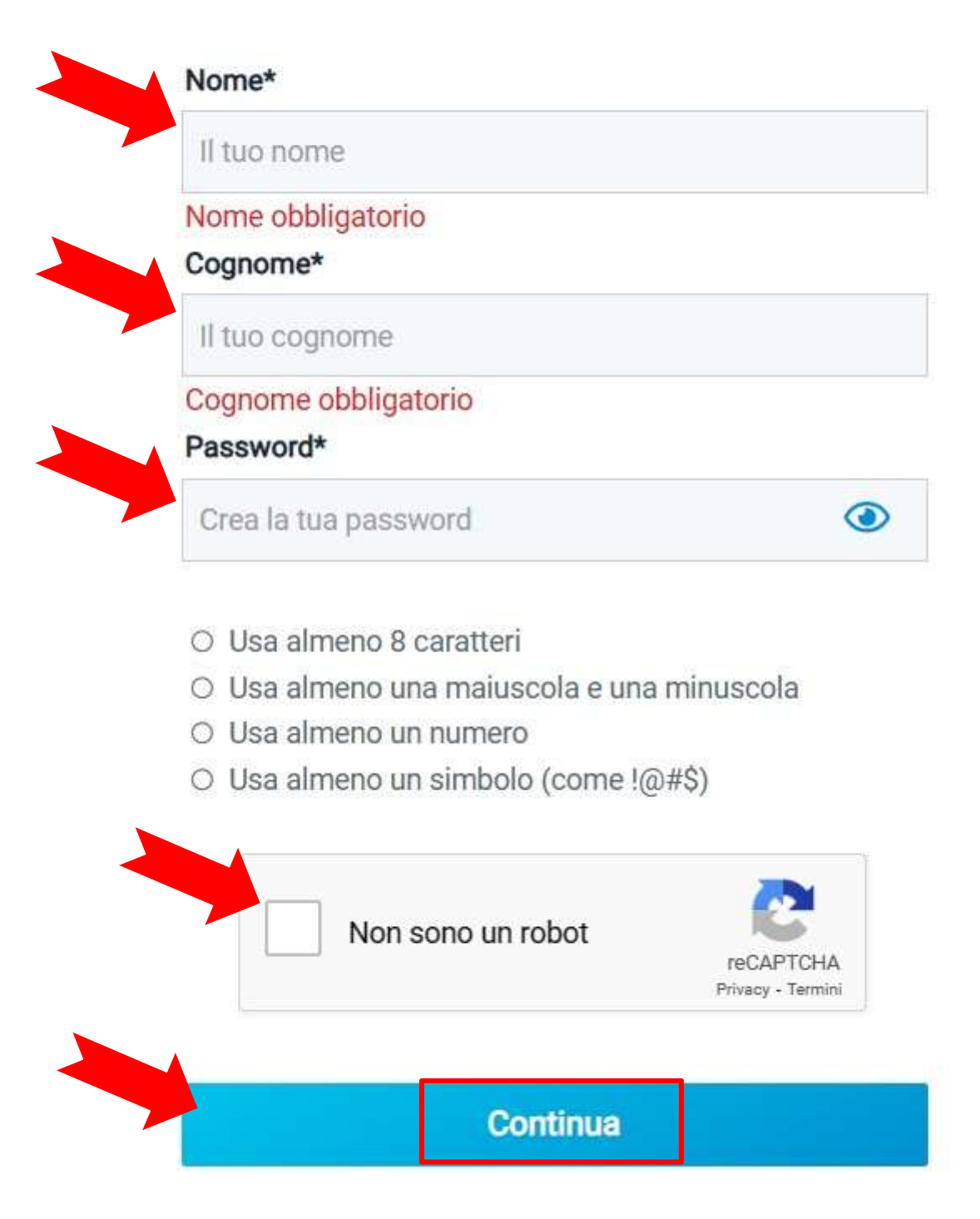

#### Ritorna alla pagina di accesso

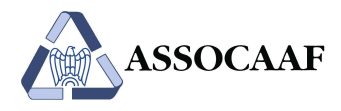

Verrà aperta una maschera dove scegliere i consensi privacy che si desidera fornire, selezionare quindi ancora il pulsante "Continua": verrà contestualmente inviata una e-mail all'indirizzo da Lei fornito in fase di registrazione.

## **Consensi privacy**

Esprimi le tue preferenze sui consensi - Step 2/3

Leggi la nostra informativa sulla privacy e scegli i consensi che desideri rilasciare a TeamSystem. Potrai sempre cambiare la tua scelta e opporti al trattamento dei tuoi dati per l'invio di comunicazioni commerciali per le finalità di interesse legittimo descritte nell'informativa contattandoci all'indirizzo privacy@teamsystem.com

- Vorremmo utilizzare i tuoi dati personali, inclusi quelli relativi all'utilizzo del sito e dei prodotti e servizi TeamSystem, per aggiornarti via mail, posta, messaggi istantanei, chat o contattarti al telefono su novità e offerte commerciali di prodotti e servizi TeamSystem ovvero per le altre iniziative di marketing indicate nell'informativa
  - Vorremmo condividere i tuoi dati personali con le altre società del gruppo TeamSystem e ai suoi partner per essere trattati a fini commerciali e di marketing

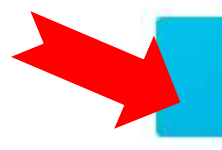

## Continua

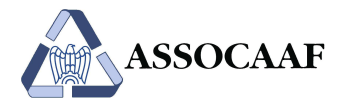

Nella e-mail viene riportato un link da cliccare per completare l'attivazione del proprio account (TS ID) e poter procedere con l'accesso al sistema.

# Ci siamo quasi, controlla la tua email!

Step 3/3

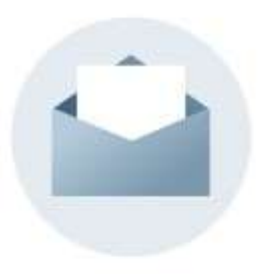

Per terminare la registrazione, clicca sul link di attivazione che abbiamo inviato a

. Il link sarà valido per 24

ore.

Non hai ricevuto nulla? Controlla nella cartella SPAM.

Invia una nuova email

## Ritorna alla pagina di accesso

Selezionando il link ricevuto nella mail, verrà visualizzata una pagina di benvenuto: la registrazione è completata, chiudere tutte le pagine.

## 3. Associazione del TeamSystem ID alle credenziali

Andare su https://assocaaf.prontocaf.com e selezionare "Accedi al portale utilizzando il tuo identificativo".

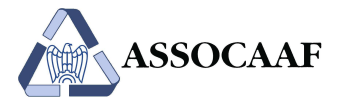

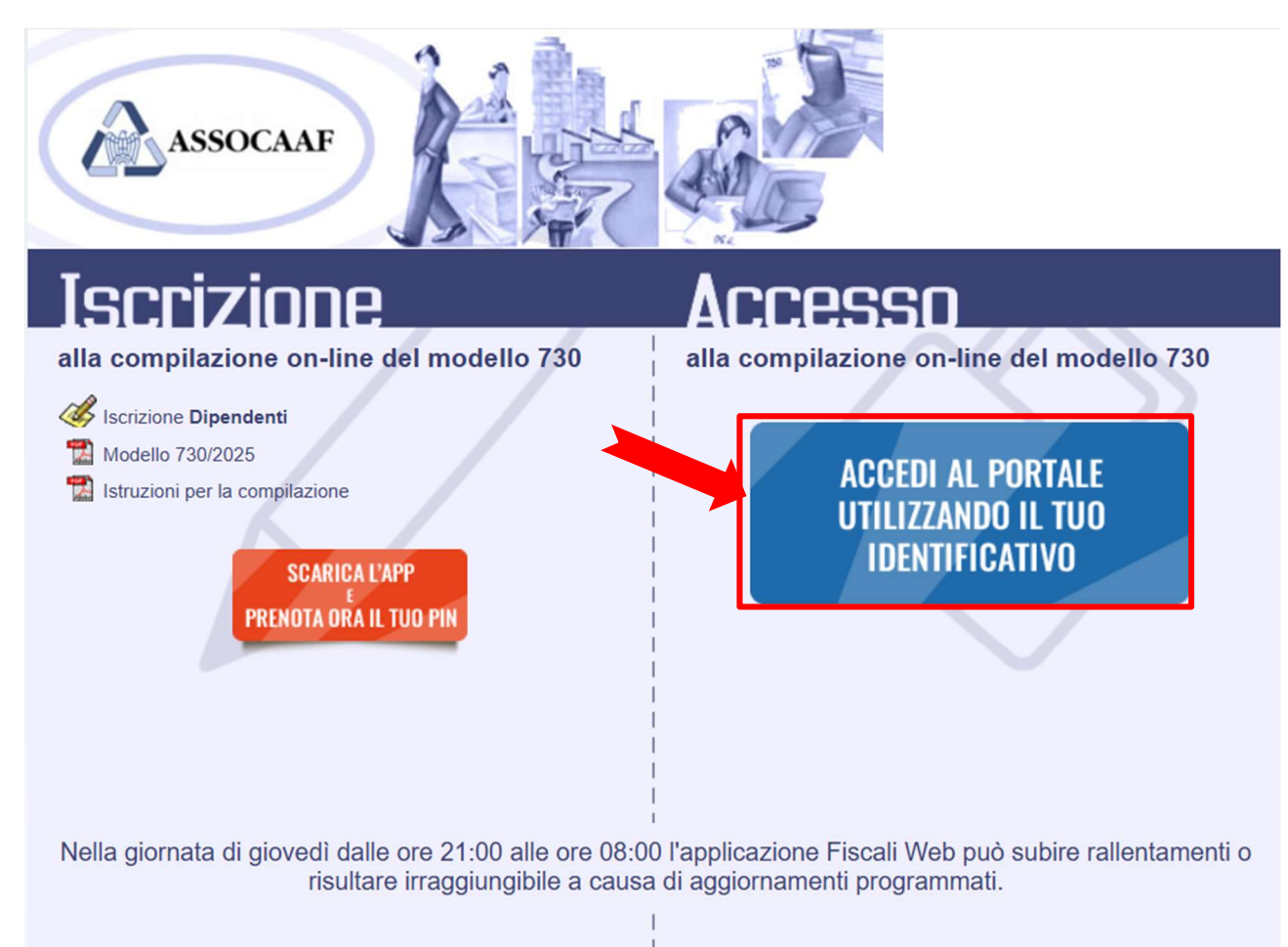

Inserire indirizzo e-mail e password utilizzati nel precedente punto 2. e cliccare sui pulsanti "Continua" e "Accedi":

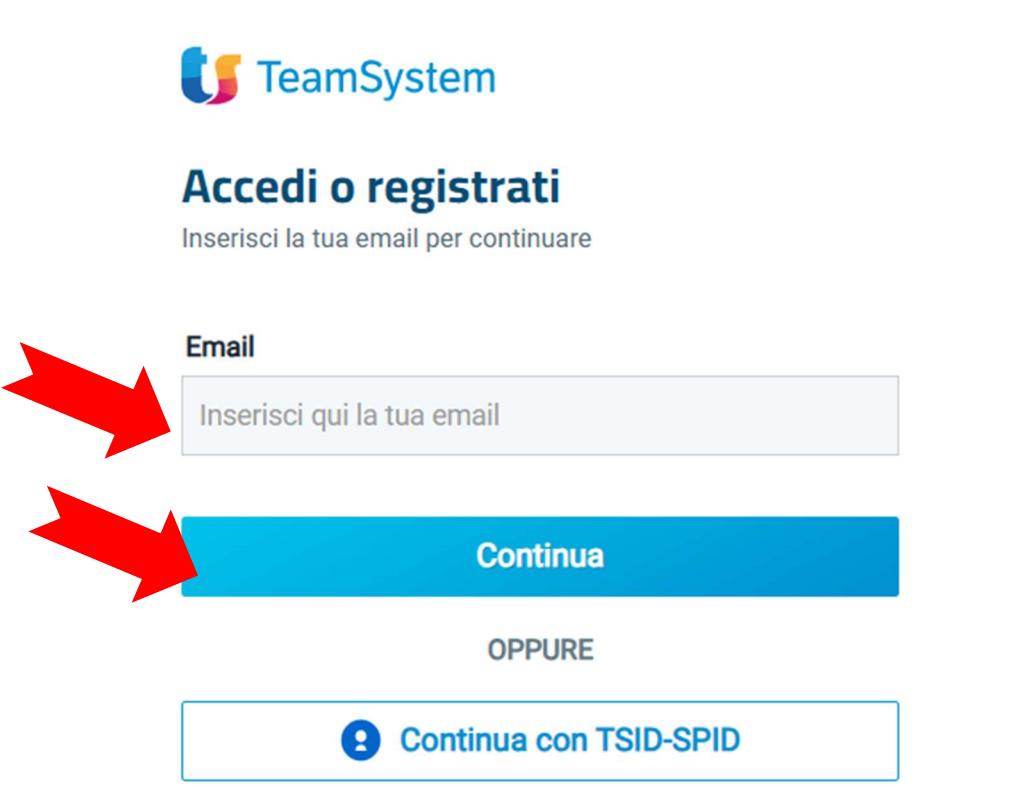

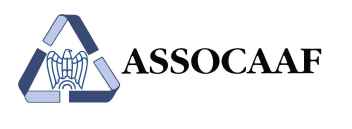

**J** TeamSystem

Accedi Ciao

, inserisci la tua

password per continuare

| assword                         | Password dimenticat |
|---------------------------------|---------------------|
| Inserisci la password del tuo T | rsid 🧿              |
| Indietro                        | Accedi              |
| OPPUR                           | RE                  |
|                                 |                     |

### Accedi senza password

Verrà visualizzata una maschera dove inserire le credenziali tecniche generate automaticamente dal ns. sistema, in modo da associarle al proprio account (TS ID) creato in fase di registrazione nel precedente punto 2. e permettere così l'accesso al sistema:

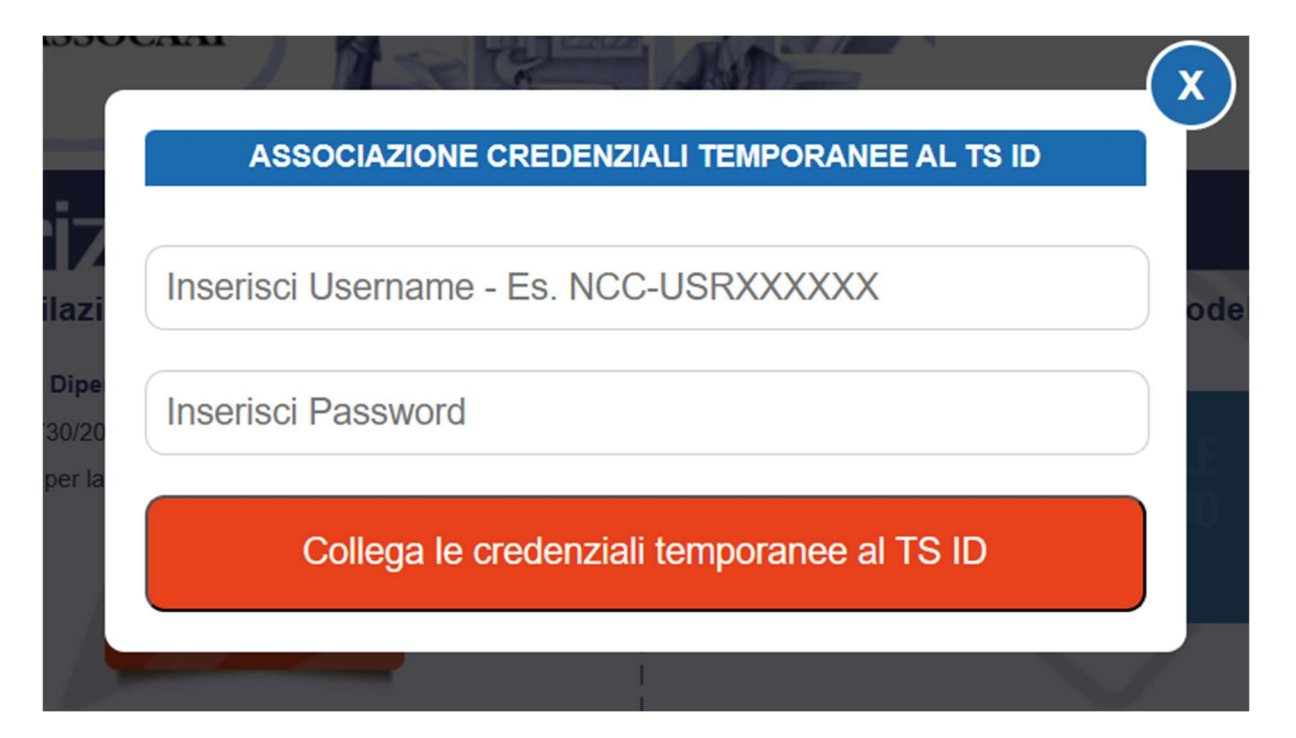

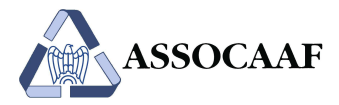

Inserire nella maschera sopra riportata le credenziali ricevute via mail, in seguito all'iscrizione sul portale del CAF (**NCC-USRXXXXXX e relativa password**).

Selezionare "COLLEGA LE CREDENZIALI TEMPORANEE AL TS ID". L'accesso è stato effettuato.

## 4. Accessi successivi al primo

Andare su https://assocaaf.prontocaf.com e selezionare "Accedi al portale utilizzando il tuo identificativo".

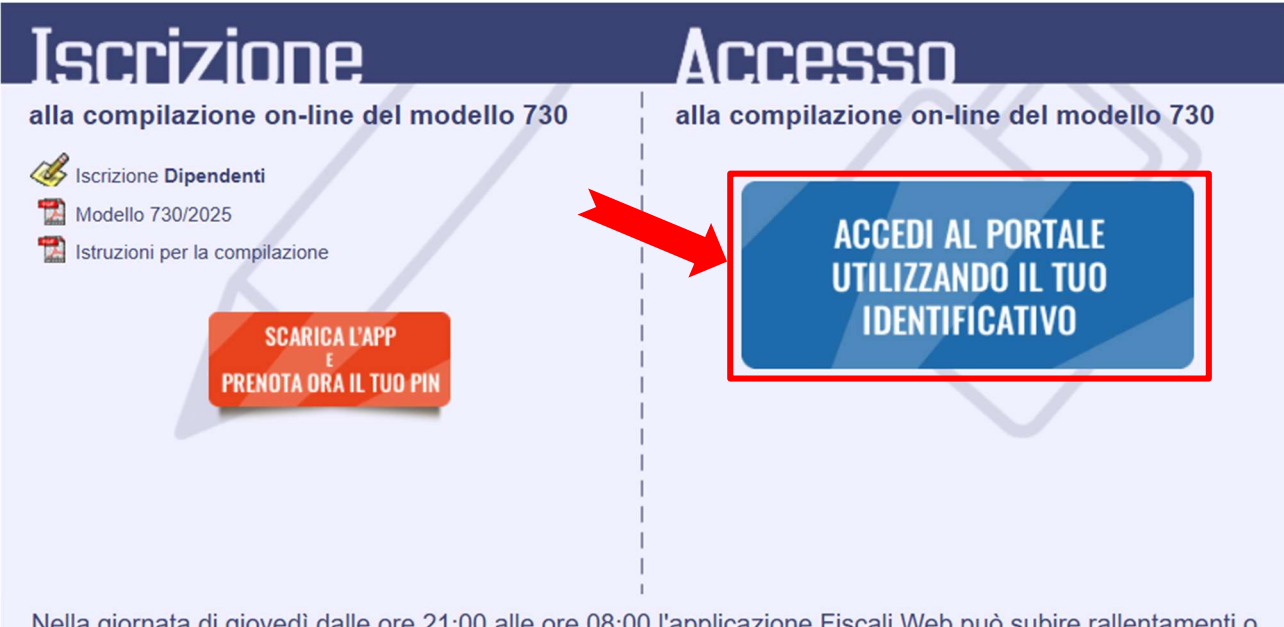

Nella giornata di giovedì dalle ore 21:00 alle ore 08:00 l'applicazione Fiscali Web può subire rallentamenti o risultare irraggiungibile a causa di aggiornamenti programmati.

Inserire indirizzo e-mail e password utilizzati nel precedente punto 2. e cliccare sui pulsanti "Continua" e "Accedi":

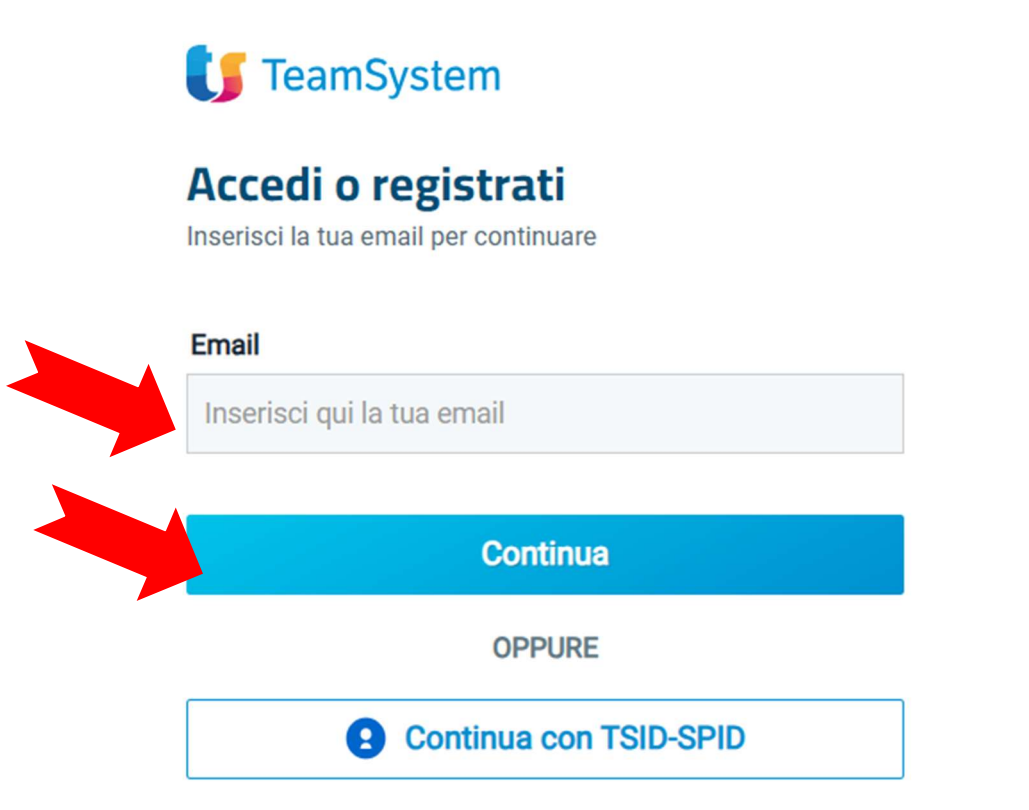

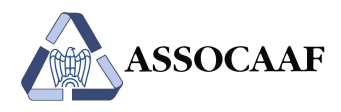

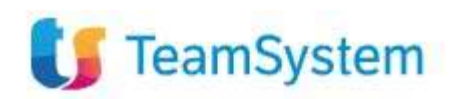

Accedi Ciao password per continuare

, inserisci la tua

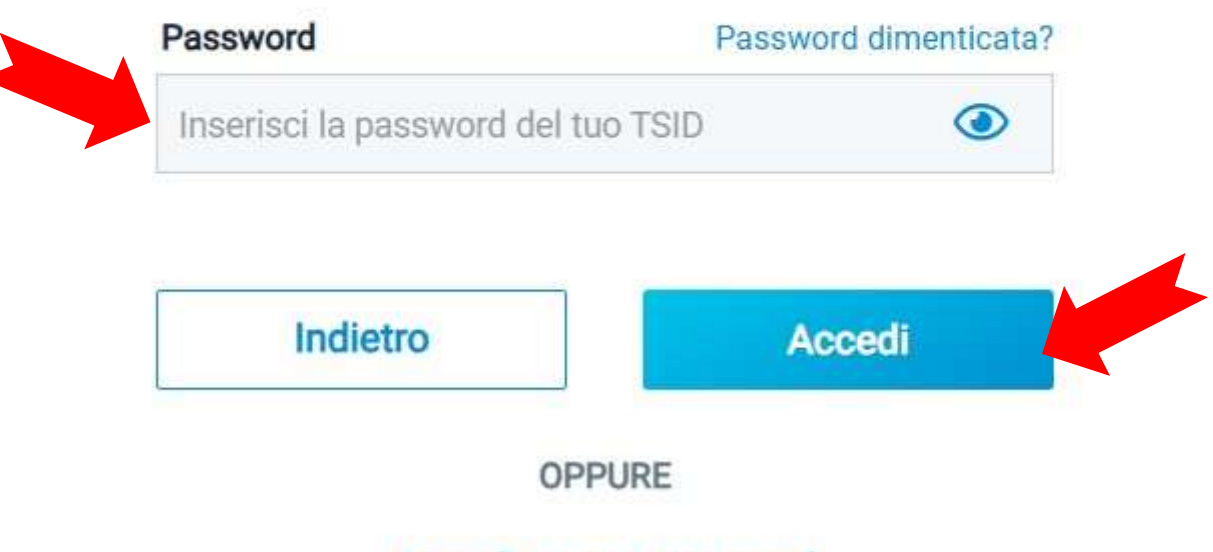

Accedi senza password

Successivamente confermare l'accesso in base alle credenziali associate al Teamsystem ID:

| SOCAAF            | A Street An                    | ×                |  |
|-------------------|--------------------------------|------------------|--|
|                   | CREDENZIALI ATTUALMENTE ASS    | SOCIATE AL TS ID |  |
| NOME CO           | GNOME(NCC-USR:)                | ACCEDI           |  |
| zi<br>= [<br>20   | Associa una nuova utenza al TS | o dei            |  |
| r la compliazione |                                | LE               |  |

ATTENZIONE: Non selezionare il pulsante "Associa una nuova utenza al TSID fornito".

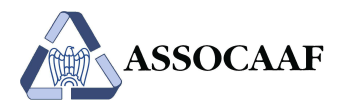

Si verrà reindirizzati all'interno della propria homepage privata, che sarà diversa in funzione del servizio scelto:

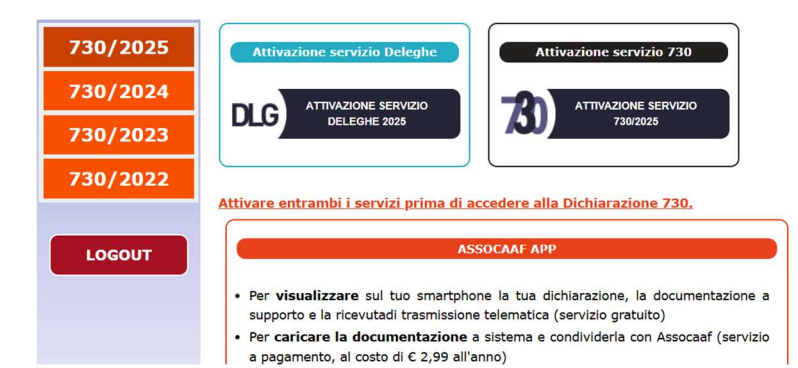

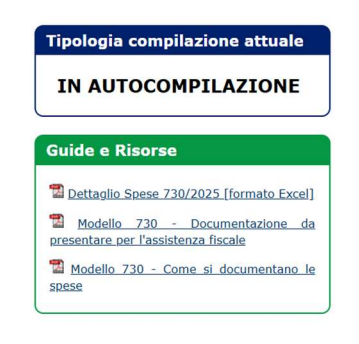